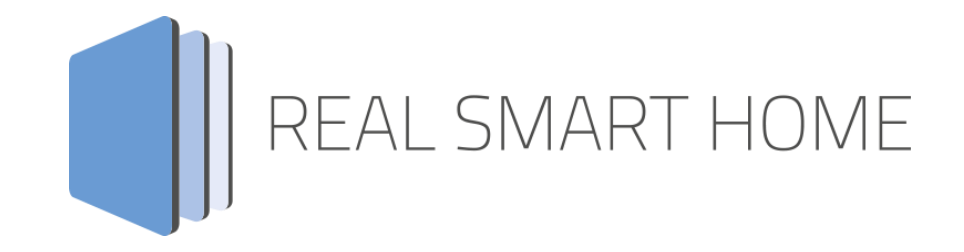

REAL SMART HOME GmbH

# APPMODULE Nuki Control App Dokumentation

Version 1.1.3 Typ: Applikation Artikel Nr.: BAB-052

> Anleitungsversion I Stand 09/19 Datum: 10. September 2019

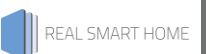

REAL SMART HOME GmbH

Hörder Burgstraße 44263 Dortmund

Email: info[at]realsmarthome.de

Tel.: +49 (0) 231-586974-00 Fax.: +49 (0) 231-586974-15 www.realsmarthome.de

# INHALTSVERZEICHNIS

| 1 | Einle             | itung                                                                           | 4            |  |  |  |
|---|-------------------|---------------------------------------------------------------------------------|--------------|--|--|--|
|   |                   | Allgemeine Hinweise                                                             | 4            |  |  |  |
| 2 | Nuki              | Control – Funktionübersicht                                                     | 5            |  |  |  |
| 3 | Das i             | innovative, modulare App-Konzept für die Gebäudeautomation                      | 6            |  |  |  |
|   | 3.1               | Informationen zum APPMODULE                                                     | 7            |  |  |  |
| 4 | Арр               | Installation                                                                    | 8            |  |  |  |
| 5 | App Einstellungen |                                                                                 |              |  |  |  |
|   | 5.1<br>5.2<br>5.3 | Instanz<br>Verbindungsparameter<br>Steueradressen (alle Einstellungen optional) | 9<br>9<br>10 |  |  |  |
| 6 | Anha              | ang                                                                             | 12           |  |  |  |

### 1 EINLEITUNG

Vielen Dank für Ihr Vertrauen und den Kauf der Nuki Control-App für das BAB APPMODULE. Mit der Nuki Control-App erhalten Sie eine einfache Integration der Nuki Smart Lock Geräte in die KNX®-Welt. Durch diese Dokumentation verbessert sich Ihre Erfahrung mit dem Produkt und Sie kommen schneller zum Ziel.

REAL SMART HOME GmbH

#### ALLGEMEINE HINWEISE

Technische und formale Änderungen am Produkt, soweit sie dem technischen Fortschritt dienen, behalten wir uns vor. Daher können die Angaben in dieser Dokumentation ggf. vom aktuellen Zustand abweichen. Informationen über den aktuellen Stand der APP finden Sie unter

#### www.bab-appmarket.de

Diese App ist ein eigenständiges Produkt und steht rechtlich in keiner Verbindung zu Nuki Home Solutions GmbH.

Weder **BAB** APP MARKET GmbH noch der Entwickler sind im Besitz des oben genannten Markenzeichens.

### 2 NUKI CONTROL – FUNKTIONÜBERSICHT

Verbinden Sie Ihr Nuki Smart Lock mit der KNX- und EnOcean-Welt und steuern Sie die komfortablen Funktionen zusätzlich über Ihre vorhandene Visualisierung oder beliebige Tastsensoren! Mit »Nuki Control« steuern und visualisieren Sie das Smart Lock mit beliebigen KNX- oder EnOcean-Komponenten, wie Sensoren und zentralen Visualisierungen. Verwenden Sie Informationen wie den Veriegelungsstatus in Logiken, oder integrieren Sie das Ver- und Entriegeln in Szenen. Bitte beachten Sie, dass diese App ausschließlich mit der Nuki Bridge kommuniziert. Mit dieser Version der App steuern Sie ein Smart Lock.

#### Highlights:

- Volle Integration eines Nuki Smart Lock in KNX- und EnOcean-Umgebungen
- Einfache Integration
- Statusinformationen können in Visualisierungen und Szenen verwendet werden

Diese App ist ein eigenständiges Produkt und steht rechtlich in keiner Verbindung zu Nuki Home Solutions GmbH.

Weder BAB APP MARKET GmbH noch der Entwickler sind im Besitz des o.g. Markenzeichens.

### DAS INNOVATIVE, MODULARE APP-KONZEPT FÜR DIE GEBÄUDEAUTOMATION

Das **APP**MODULE bringt das innovative, modulare App-Konzept in die Gebäudeautomation. Es sind die unterschiedlichsten Applikationen zur Integration von Drittanwendungen verfügbar, welche beliebig miteinander kombiniert werden können. Mit Hilfe dieser Apps, aus dem eigens für das **APP**MODULE geschaffenen **BAB** APPMARKET, wird das **APP**MODULE zu einem individuell zusammengestellten Integrationsbaustein für die Gebäudesteuerung.

## HOW IT WORKS

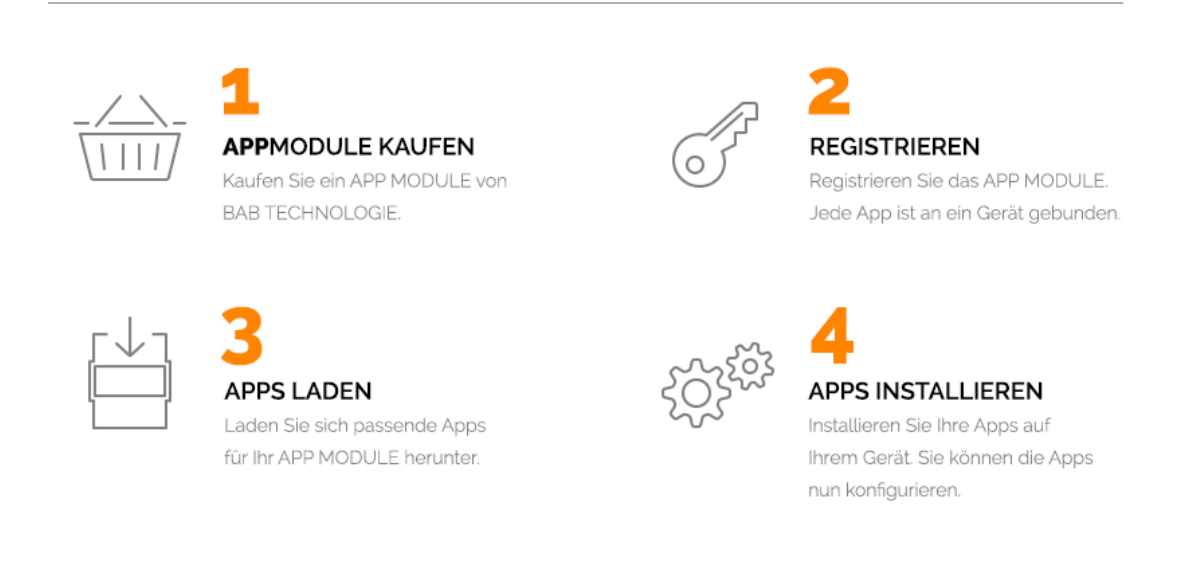

Hersteller des APPMODULE

http://bab-tec.de/

Vertrieb der Apps für das APPMODULE

https://www.bab-appmarket.de/de/

Entwickler der App

3

http://www.realsmarthome.de/

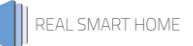

### 3.1 INFORMATIONEN ZUM APPMODULE

Für eine detaillierte Produkt-Beschreibung und Inbetriebnahme-Anleitung beachten Sie bitte die separate Produkt-Dokumentation für das **APP**MODULE

http://www.bab-tec.de/index.php/download\_de.html

#### Gerätevarianten

Das APPMODULE gibt es in drei Varianten:

- **APP**MODULE KNX/TP zum unabhängigen Betrieb am KNX/TP Bus
- **APP**MODULE EnOcean zum Betrieb im EnOcean Funknetzwerk
- APPMODULE Extension zum Betrieb in einer IP-f\u00e4higen KNX-Anlage (KNXnet/IP) oder als Erweiterung f\u00fcr EIBPORT

### 4 APP INSTALLATION

Um eine APP zu installieren müssen Sie wie folgt vorgehen

- 1. Rufen Sie bitte die Weboberfläche Ihres **APP**MODULE auf: <IP-Adresse **APP**MODULE > in die Adresszeile ihres Webbrowsers eintragen und mit "Enter" bestätigen. Das Webinterface des APPMODULE öffnet sich.
- 2. Melden Sie sich mit Ihren Anmeldedaten an Ihrem **APP**MODULE an. Wie Sie sich an das **APP**MODULE anmelden entnehmen Sie der **APP**MODULE Dokumentation.
- 3. Klicken Sie auf den Menüpunkt "App Manager".
- 4. Sie befinden sich jetzt auf der Seite, auf der alle bereits installierten APPs aufgelistet sind. Ist noch keine App installiert worden, ist die Seite leer. Um eine APP zu installieren klicken Sie auf "APP installieren".
- 5. Klicken Sie als nächstes auf "App auswählen", es öffnet sich nun ein Fenster. Wählen Sie das Verzeichnis in dem Sie die Smart Home APP »Nuki Control« gespeichert haben aus und klicken Sie auf "OK". Die Smart Home App »Nuki Control« muss zuvor vom **BAB** APP MARKET (<u>www.bab-appmarket.de</u>) herunter geladen werden.
- 6. Sobald die Information "Installation erfolgreich" erscheint, klicken Sie nur noch auf "OK" und parametrieren Sie Ihre Smart Home App.
- 7. Für ein Update der App »Nuki Control« klicken Sie mit der linken Maustaste auf das App-Symbol.
- 8. Es öffnet sich ein Fenster mit einer Detailbeschreibung der App. Klicken Sie hier auf "App updaten" um das Update ihrer App zu starten. Die Updateversion müssen Sie vorher vom **BAB** APP MARKET herunter laden.

Sobald die Information "Installation erfolgreich" erscheint, klicken Sie nur noch auf "OK". Bei einem Update der App werden die vorher konfigurierten Parameter übernommen.

#### <u>Hinweis</u>

Bitte verwenden Sie Google Chrome als Browser zur Konfiguration der App.

### 5 APP EINSTELLUNGEN

Verbinden Sie Ihr Nuki Smart Lock mit der KNX- und EnOcean-Welt und steuern Sie die komfortablen Funktionen zusätzlich über Ihre vorhandene Visualisierung oder beliebige Tastsensoren! Mit »Nuki Control« steuern und visualisieren Sie das Smart Lock mit beliebigen KNX- oder EnOcean-Komponenten, wie Sensoren und zentralen Visualisierungen. Verwenden Sie Informationen wie den Veriegelungsstatus in Logiken, oder integrieren Sie das Ver- und Entriegeln in Szenen. Bitte beachten Sie, dass diese App ausschließlich mit der Nuki Bridge kommuniziert. Mit dieser Version der App steuern Sie ein Smart Lock.

### 5.1 INSTANZ

#### <u>Hinweis</u>

Nach einer Inaktivität von 60 Minuten wird die Browser-Session automatisch beendet. Nicht gespeicherte Änderungen gehen dabei verloren.

Um eine Instanz zu erstellen klicken Sie bitte auf folgendes Symbol "+Instanz erstellen". Bitte beachten Sie dabei, dass maximal 10 Instanzen erstellt werden können.

#### Instanzname:

Wählen Sie hier einen Namen für die neue Instanz.

#### Kommentar:

Geben Sie hier eine Beschreibung der Funktion dieser Instanz ein.

### 5.2 VERBINDUNGSPARAMETER

#### Nuki Bridge Adresse:

Geben Sie die IP-Adresse und Port der Nuki Bridge ein (Beispiel: 123.456.789.0:8080). Dieser Parameter wird dann für die Verwendung in allen Instanzen im APP MODULE gespeichert. Für einen fehlerfreien Betrieb wird die Verwendung der Nuki Software Bridge zur Kommunikation dieser APP mit Nuki Smart Locks nicht empfohlen.

#### <u>Nuki Bridge Token:</u>

Geben Sie den Nuki Bridge Token ein. Klicken Sie auf die Taste unten um festzustellen, ob alle eingegebenen Parameter korrekt sind. Dieser Parameter wird dann für die Verwendung in allen Instanzen im APP MODULE gespeichert.

#### Nuki Smart Lock:

Wählen Sie das Smart Lock-Gerät aus, das von dieser Instanz gesteuert werden soll.

#### Callback Port:

Geben Sie den Port im APP MODULE an worüber Callback-Nachrichten empfangen werden können. Dieser Parameter wird dann für die Verwendung in allen Instanzen im APP MODULE gespeichert.

#### Verbindungsstatus (EIS 14 0...255):

Geben Sie die Gruppenadresse zur Anzeige des Verbindungsstatus ein. Rückgabewerte:

- 0: Keine Verbindungsprobleme.
- 1: Das ausgewählte Smart Lock-Gerät konnte nicht gefunden werden oder wurde entfernt.
- 2: Authentifizierung noch ausstehend.
- 3: Die Bridge konnte nicht gefunden werden.

# 5.3 STEUERADRESSEN (ALLE EINSTELLUNGEN OPTIONAL)

#### Aktion (EIS 14 0...255):

Geben Sie die Gruppenadresse für das Ausführen einer Aktion ein. Mögliche Eingabewerte:

- 1: aufsperren
- 2: zusperren
- 3: Falle öffnen
- 4: Lock'n'Go
- 5: Lock'n'Go nach öffnen der Falle

#### Aufsperren (EIS1):

Geben Sie die Gruppenadresse zum Aufsperren ein. Senden Sie eine 1 für das Aufsperren (Voreinstellung).

#### Auslösewert invertieren:

Klicken Sie die Box an, wenn Sie sowohl den Wert zum Auslösen als auch den Anzeigewert der Aufsperren-Funktion invertieren möchten.

#### Zusperren (EIS 1):

Geben Sie die Gruppenadresse zum Zusperren ein. Senden Sie eine 1 für das Zusperren (Voreinstellung).

#### Auslösewert invertieren:

Klicken Sie die Box an, wenn Sie sowohl den Wert zum Auslösen als auch den Anzeigewert der Zusperren-Funktion invertieren möchten.

#### Zustand (EIS 14 0...255):

Geben Sie die Gruppenadresse für Anzeige des Zustandes ein. Rückgabewerte:

- 0: nicht kalibriert
- 1: zugesperrt
- 2: wird aufgesperrt
- 3: aufgesperrt
- 4: wird zugesperrt
- 5: Falle geöffnet
- 6: aufgesperrt (Lock'n'Go)
- 7: Falle wird geöffnet
- 254: Motor ist blockiert
- 255: undefiniert

#### Aufgesperrt (EIS 1):

Geben Sie die Gruppenadresse für die Anzeige des aufgesperrten Zustandes ein. Eine 1 gibt an, dass das Schloss aufgesperrt ist (Voreinstellung).

#### Aufgesperrt (Lock 'n' Go) (EIS 1):

Geben Sie die Gruppenadresse für die Anzeige des aufgesperrten Zustandes ein (Lock 'n' Go). Eine 1 gibt an, dass das Schloss aufgesperrt ist (Voreinstellung).

#### Zugesperrt (EIS 1):

Geben Sie die Gruppenadresse für die Anzeige des zugesperrten Zustandes ein. Eine 1 gibt an, dass das Schloss zugesperrt ist (Voreinstellung).

#### Zustandsname (EIS 15 14 Byte Text):

Geben Sie die Gruppenadresse zur Anzeige des Zustandes ein.

#### Batteriestand (EIS 1):

Geben Sie die Gruppenadresse für den Batteriestand ein. (O: Batteriestand normal, 1: Batteriestand kritisch).

#### Anzeige für Namen (EIS 15 14 Byte Text):

Geben Sie die Gruppenadresse für die Anzeige des Namens des Smart Lock-Gerätes an.

# 6 ANHANG

| Funktion              | EIS-<br>Typ | DPT   | Typische<br>Funktion              | Typische Werte                                                     | Daten                | Bezeichner                  |
|-----------------------|-------------|-------|-----------------------------------|--------------------------------------------------------------------|----------------------|-----------------------------|
| PriorityPosi-<br>tion | EIS1        | DPT1  | Windalarm                         | 1=hoch und sperren                                                 | 1 Bit                | 1-bit                       |
| Switch                | EIS1        | DPT1  | Licht schalten                    | 0=Aus; 1=Ein                                                       | 1 Bit                | 1-bit                       |
| DimControl            | EIS2        | DPT3  | Dimmen                            | 0=Aus; 1=Ein<br>xxxx=relatives dimmen<br>0-255=absolutes<br>dimmen | 1Bit<br>4Bit<br>8Bit | 3-bit<br>controlled         |
| Time                  | EIS3        | DPT10 | Uhrzeit                           | hms                                                                | 3<br>Byte            | Time                        |
| Date                  | EIS4        | DPT11 | Datum                             | ТМЈ                                                                | 3<br>Byte            | Date                        |
| Value                 | EIS5        | DPT9  | Wert                              | 0-255                                                              | 1Byte                | 2-byte<br>float value       |
| DimValue              | EIS6        | DPT5  | Prozent                           | 0-100%                                                             | 1Byte                | 8-bit<br>unsigned<br>value  |
| DriveBlade<br>Value   | EIS6        | DPT5  | Positionswert                     | 0-100%; 0-255                                                      | 1Byte                | 8-bit<br>unsigned<br>value  |
| DriveShutter<br>Value | EIS6        | DPT5  | Positionswert                     | 0-100%; 0-255                                                      | 1Byte                | 8-bit<br>unsigned<br>value  |
| Position              | EIS6        | DPT5  | Stellwert<br>Heizung              | 0-100%; 0-255                                                      | 1Byte                | 8-bit<br>unsigned<br>value  |
| DriveMove             | EIS7        | DPT1  | Jalousie fahren                   | 0=hoch 1=runter                                                    | 1Bit                 | 1-bit                       |
| DriveStep             | EIS7        | DPT1  | Jalousie<br>Lamelle<br>verstellen | 0=auf; 1= ab; 0 oder 1<br>während<br>Bewegung=stopp                | 1Bit                 | 1-bit                       |
| PriorityCont-<br>rol  | EIS8        | DPT2  | Priorität                         | 0,1 schalten;3=zwang<br>aus;4=zwang ein                            | 2Bit                 | 1-bit<br>controlled         |
| FloatValue            | EIS9        | DPT14 | IEEE                              | Gleitkommawert                                                     | 4<br>Byte            | 4-byte<br>float value       |
| Counter<br>16bit      | EIS10       | DPT7  | Zähler 16 Bit                     | 0 - 65.535                                                         | 2Byte                | 2-byte<br>unsigned<br>value |
| Counter<br>16bit      | EIS10       | DPT8  | Zähler 16 Bit<br>mit Vorzeichen   | -32.768 - 32.767                                                   | 2Byte                | 2-byte<br>signed value      |
| Counter<br>32bit      | EIS11       | DPT12 | Zähler 32 Bit                     | 0 - 4.294.967.295                                                  | 4Byte                | 4-byte<br>unsigned<br>value |
| Counter<br>32bit      | EIS11       | DPT13 | Zähler 32 Bit<br>mit Vorzeichen   | 0 - 4.294.967.295                                                  | 4Byte                | 4-byte<br>signed value      |
| Access<br>Control     | EIS12       | DPT15 | Zugangskontro<br>lle              | Kartennummer                                                       | 4Byte                | Entrance<br>access          |
| Char                  | EIS13       | DPT4  | ASCII zeichen                     | Buchstabe                                                          | 1Byte                | Character                   |
| Counter 8bit          | EIS14       | DPT5  | Wert                              | 0 - 255                                                            | 1Byte                | 8-bit<br>unsigned<br>value  |
| Counter 8bit          | EIS14       | DPT6  | Wert mit<br>Vorzeichen            | -128 - 127                                                         | 1Byte                | 8-bit<br>signed value       |
| String                | EIS15       | DPT16 | Zeichenkette                      | max. 14 Zeichen                                                    | 14<br>Byte           | Character<br>string         |

EIB/KNX Geräte tauschen fest vorgeschriebene Datenformate untereinander aus. Diese werden in Typen festgelegt.

Die alten Bezeichnungen der Typen lauten EIS (EIB Interworking Standard) Die neuen Bezeichnungen lauten DPT (Data Point Type)